## net-core 磊科

## AC 设备的参数配置(RSSI、用户连接数、信道、发射功率)

RSSI (Received Signal Strength Indicator)是接收信号的强度指示,它的实现是在反向通道基带接收滤波器之后进行的。随着无线网络的普及应用,现在的无线网络要求也随关增高。特别在商场、会展中心、会议等公共场所的无线网络要求增高,通过在 AP 设备(无线设备)上设置 RSSI 的值和上网人数的限制,使 AP 设备 实现无线漫游达在信号强度、上网人数的最优效果。在 AC 上设置 AP 设备的 RSSI 方法如下

一、方法1

1. 点击"设备管理",拖动下端的滚动条,点击"修改"(如图)。在弹出的对方框中,选择要修改的频 宽、信道、发射功率,按实际情况修改。

|                 | 状态      | 设备名              | 设备地址                 | 模板 |   | 频道   | 用户        | CCA  | FA   | 发射功率 | 设备定位 | 参数    | ì     |
|-----------------|---------|------------------|----------------------|----|---|------|-----------|------|------|------|------|-------|-------|
| A A             | ■ 高嘈杂   | <u>5F-信息部</u>    | <u>192.168.10.80</u> | 五楼 | N | 11   | <u>10</u> | 1830 | 735  | 50%  | 定位   | 直看/修改 | 10天,2 |
| 信息状态            | ■ 高嘈杂   | <u>4F-中4A070</u> | 192.168.10.97        | 四楼 | Ν | 1    | 14        | 1975 | 790  | 50%  | 定位   | 直看/修改 | 6天,2  |
|                 | ■ 高嘈杂   | <u>4F-会议室4-3</u> | 192.168.10.28        | 四楼 | Ν | 6    | <u>6</u>  | 1469 | 484  | 70%  | 定位   | 重看/修改 | 10天,2 |
|                 | ■ 高嘈杂   | <u>5F-东北</u>     | 192.168.10.78        | 五楼 | Ν | 1    | 5         | 820  | 273  | 35%  | 定位   | 直看/修改 | 10天,  |
|                 | ■ 高嘈杂   | <u>5F-餐厅</u>     | <u>192.168.10.16</u> | 五楼 | Ν | 11   | 4         | 1731 | 707  | 50%  | 定位   | 查看/修改 | 10天,2 |
|                 | ■ 高嘈杂   | <u>4F-刘总</u>     | 192.168.10.11        | 四楼 | Ν | 11   | <u>14</u> | 2432 | 1238 | 70%  | 定位   | 直看/修改 | 10天,  |
| 四夕答册            | ■ 高嘈杂   | <u>4F-行政</u>     | 192.168.10.4         | 四楼 | Ν | 11   | <u>6</u>  | 1111 | 436  | 50%  | 定位   | 查看/修改 | 10天,2 |
| <b>以</b> 田 日 4王 | ■ 高嘈杂   | <u>4F-陈总</u>     | 192.168.10.29        | 四楼 | Ν | 6    | 13        | 2439 | 1011 | 70%  | 定位   | 直看/修改 | 10天,2 |
|                 | 每页显示记录数 | ₹16 < ◆ ◆ >      | 2 ▼共2页               | [  | 请 | 俞入关银 | 違字        |      | 搜索   | 当前页全 | 选 全  |       | 刮新    |

2.修改连接 AP 设备的连接人数和修改 RSSI 值的大小

| <b>1</b>     | 状态 设备名              | i 设i           | 备地址 模板       | <b>E</b> | 频道   | 用户   | CCA    | FA     | 发射功率   | 设备定位 | 参数    | ì                 |
|--------------|---------------------|----------------|--------------|----------|------|------|--------|--------|--------|------|-------|-------------------|
|              | 「高唱杂 <u>5F-信息</u> 」 | 部 <u>192.1</u> | .68.10.80 五枝 | έN       | 11   | 10   | 1830   | 735    | 50%    | 定位   | 直看/修改 | 10天,2             |
| 信白ザメ         |                     |                |              |          |      |      |        |        |        | ×    | 重看/修改 | 6天,2              |
|              | 参数配置                |                |              |          |      |      |        |        |        |      | 重看/修改 | 10天,2             |
|              | 2.4G信息              |                |              |          |      |      |        |        |        |      | 查看/修改 | 10天,              |
| $\mathbf{O}$ | 无线模式                | 802.11b+g+n    |              |          |      |      |        |        |        |      | 宣看/修改 | 10天,2             |
| ~∽Q          | 频宽                  | @ 20MHz        | © 40M        |          |      |      |        |        |        |      | 查看/修改 | 10天。              |
| 设备管理         | 信道:                 | 信道 11          | •            |          |      |      |        |        |        |      | 查看/修改 | 10天,2             |
|              | 发射功率:               | 70%            | T            |          |      |      |        |        |        |      | 直看/修改 | 10天,2             |
| -            | 隔离无线用户              | ● 开启           | ◎关闭          |          |      |      |        |        |        |      | *     | Ri <del>s</del> i |
|              | 最大用户连接数:            | 20             |              | (0-32):0 | )为不限 | 制    |        |        |        |      |       | 10000             |
|              | RSSI低速剔除:           | 75             |              | (0-100)  | 剔除低  | 于设置的 | RSSI值的 | STA,0港 | 际关闭该功能 |      |       |                   |
| 用户组管         | RSSI低速拒绝;           | 75             | 1            | (0-100)  | 拒绝低  | 于设置的 | RSSI值的 | STA,0∄ | 示关闭该功能 |      |       |                   |
|              |                     |                | 保存生效         |          |      |      |        |        |        |      |       |                   |
| LAN .        |                     |                |              |          |      |      |        |        |        |      |       |                   |

注: 1、磊科的频宽现在的设备选择 20MHZ

2、如果实现无缝漫游,尽量修改信道,按临近的 AP 设备 1、6、11 信道错开

3、如果 AP 设备安装在公共场所,尽量修改一下连接数量, AP 设备连接人多也会影响设备的性能。

4、RSSI 值大小尽量按实际两个设备的距离测试来设定,如上图在 75dbm,尽量不要超过 75dbm,信号值 设定太大,会引起上网质量太差或掉线问题。

二.方法 2

选中所要修改的多个 AP, 点击"无线参数"—点击"智能连接", 在弹出的对方框中, 修改的连接数、RSSI 低=速剔除和 RSSI 低速拒绝的值。

## net-core 磊科

| 状态       | 设备名          | 设备地址                                  | 模板    | 型号           | 版本号             | MAC地址             | 模式     | 频道 | 用   |
|----------|--------------|---------------------------------------|-------|--------------|-----------------|-------------------|--------|----|-----|
| ■ 正常     | <u>4E-行政</u> | 192.168.10.4                          | 四楼    | NAP840+      | CN-V1.2.38114   | 08,10,79.a7,97.a0 | B+G+N  | 11 | Ĩ   |
| ■ 高嘈杂    | <u>4F-刘总</u> | 192.168.10.11                         | 四楼    | NAP840+      | CN-V1.2.38114   | 08.10.79.a7.87.00 | B+G+N  | 11 | 1   |
|          |              |                                       |       |              |                 |                   | × +G+N | 11 | i i |
| 智能连接     |              |                                       |       |              |                 |                   | +G+N   | 1  | £   |
| 2.4G参数设置 | 3            |                                       |       |              |                 |                   | +G+N   | 6  | 1   |
|          | 隔离无线用户:      | <ul> <li>● 开启</li> <li>● 美</li> </ul> | 关闭    |              |                 |                   | G+N    | 1  |     |
|          | 用户连接数:       | 20                                    |       | 最多用户数(0      | -32):0为不限制      |                   | 1      |    | 1   |
|          | RSSI低速剔除:    | 75                                    |       | (0-100)剔除(   | 低于设置RSSI值的STA,0 | 表示关闭该功能           | J      | C  |     |
|          | RSSI低速拒绝:    | 75                                    |       | (0-100)拒绝(   | 低于设置RSSI值的STA,0 | 表示关闭该功能           | В      |    |     |
| 5G参数设置   |              |                                       |       |              |                 |                   | +G+N   | 1  | 1   |
|          | 幅离无线用户:      | •#= 0+                                | ≠闭    |              |                 |                   | +G+N   | 1  |     |
|          | 用户连接数:       | 0                                     | -ChQ  | 最多用户数(0      | -128):0为不限制     |                   | +G+N   | 6  | 1   |
|          | RCCI在海目版会。   | 0                                     |       | (0-100)同時会() | 年于设署RSSI值的STA 0 | 表示关闭这功能           | +G+N   | 1  | 4   |
|          |              | 0                                     |       |              |                 |                   | +G+N   | 6  | ž   |
|          | KSSII优速拒绝:   | 0                                     |       | (0-100)拒绝(   | t于设置KSSI值的STA,0 | 表示天闭该切能           | +G+N   | 11 | 4   |
|          |              | 100                                   | 10000 |              |                 |                   | CONT   | 6  |     |

注: AP 设备的设定方法和 AC 设定基本一样,此方法不再赘述